# LOGINEO NRW Kurse mit CSV-Datei erzeugen – 1

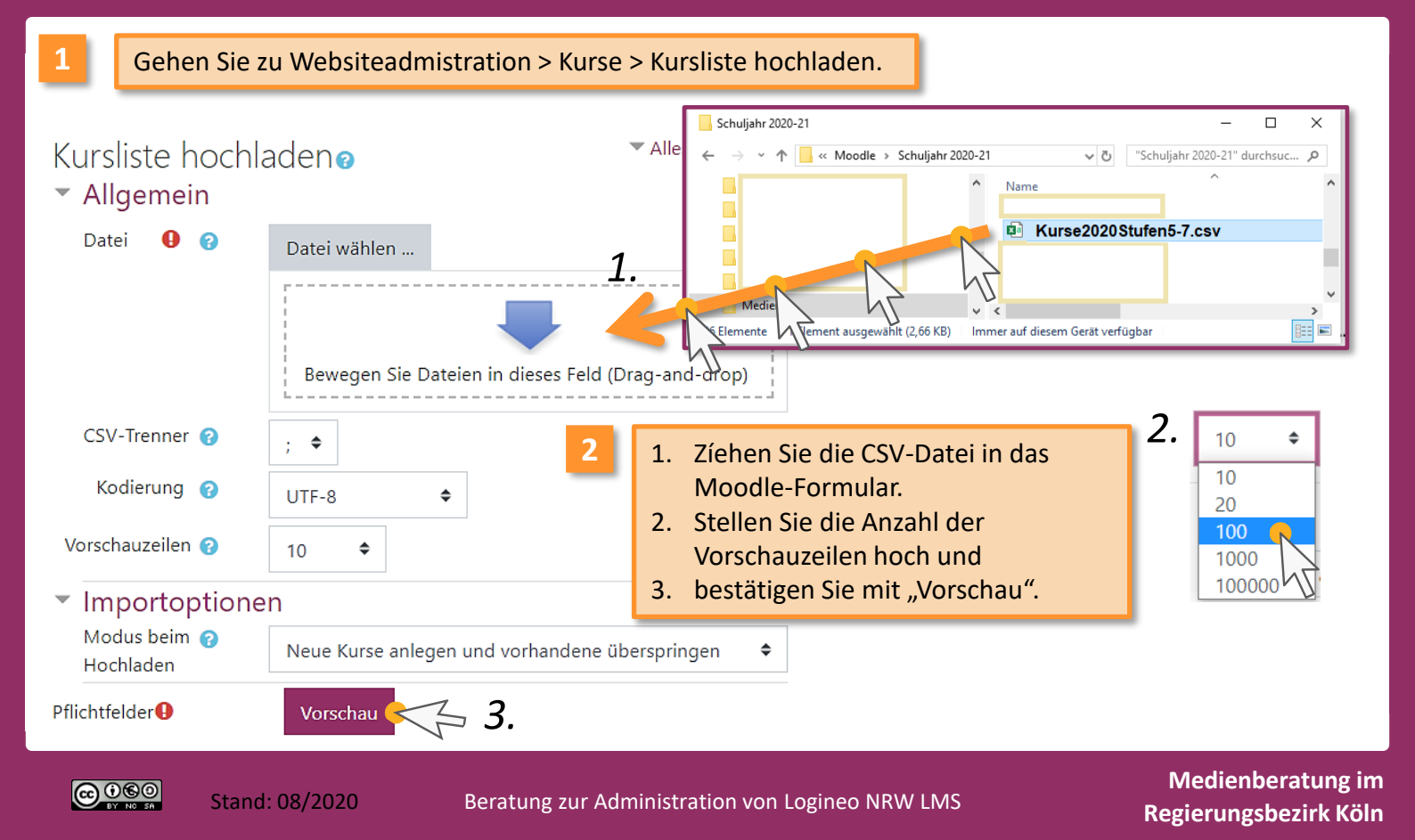

## LOGINEO NRW Kurse mit CSV-Datei erzeugen – 2

Nach einer Weile öffnet sich ein Vorschaufenster. Je nach aktueller Belastung der Server müssen Sie schon Geduld mitbringen, ggf. einige Minuten. Brechen Sie den Vorgang nie ab.
 Ergebnisse mit einem grünen Haken sind unproblematisch.

Bei Kategoriefehlern stimmen die Eingaben in der Tabellenkalkulationsdatei nicht mit der im LMS angelegten Verzeichnisstruktur überein. Der Fehlerursache kann sowohl in der Datei als auch im LMS vorliegen. Kontrollieren Sie ggf. beides.

# Vorschau Zeile Ergebnis ID Kurzbezeichnung Vollständiger Name ID-Nummer Status 1 × 2020-21 Klasse 5a 2020-21 Klasse 5a Die Kategorie kann anhand des Pfades nicht aufgelöst werden. Fehler wegen der Leerzeilen in der Tabellenkalkulationsdatei ignorieren Sie bitte. Sie erkennen diese Fehler daran, dass weder Name noch 8 Fehlender Wert für Pflichtfelder: fullname, category

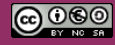

Kategorie gegeben sind.

Beratung zur Administration von Logineo NRW LMS

Medienberatung im Regierungsbezirk Köln

### LOGINEO NRW Kurse mit CSV-Datei erzeugen – 3 IMS

Klicken Sie auf "Kursliste hochladen" und warte Sie erneut bis eine Ergebnisliste sichtbar wird. Die Kurse sollten, bis auf die Fehler wegen der Leerzeilen, als "angelegt" angezeigt werden. Klicken Sie auf "Weiter", um die nächste CSV-Datei hochzuladen.

Kursliste hochladen

| Zeile | Ergebnis | ID  | Kurzbezeichnung   | Vollständiger Name ID-Numm | r Status               |
|-------|----------|-----|-------------------|----------------------------|------------------------|
| 1     | <b>~</b> | 365 | 2020-21 Klasse 5a | 2020-21 Klasse 5a          | Kurs angelegt          |
|       |          |     |                   |                            | Kurs wiederhergestellt |

- Kurse insgesamt: 4
- Kurse angelegt: 4
- Kurse aktualisiert: 0
- Kurse gelöscht: 0
- Kurse fehlerhaft: 0

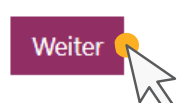

Ein erfolgreicher Importvorgang zeigt am unteren Ende der Seite die Zusammenfassung und den Weiter-Button an. Sind diese Elemente nicht zu sehen, ist der Prozess wegen Überlastung (time-out) des Servers misslungen. Reduzieren Sie die Anzahl der Kurse, indem Sie weniger Stufen in die Tabellenkalkulationsdatei aufnehmen, also weniger Kurse auf ein Mal importieren. Wiederholen Sie den Importvorgang mit den neuen CSV-Dateien. Die andere Möglichkeit ist, zu ungewöhnlichen Zeiten zu arbeiten.

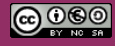

Medienberatung im **Regierungsbezirk Köln**